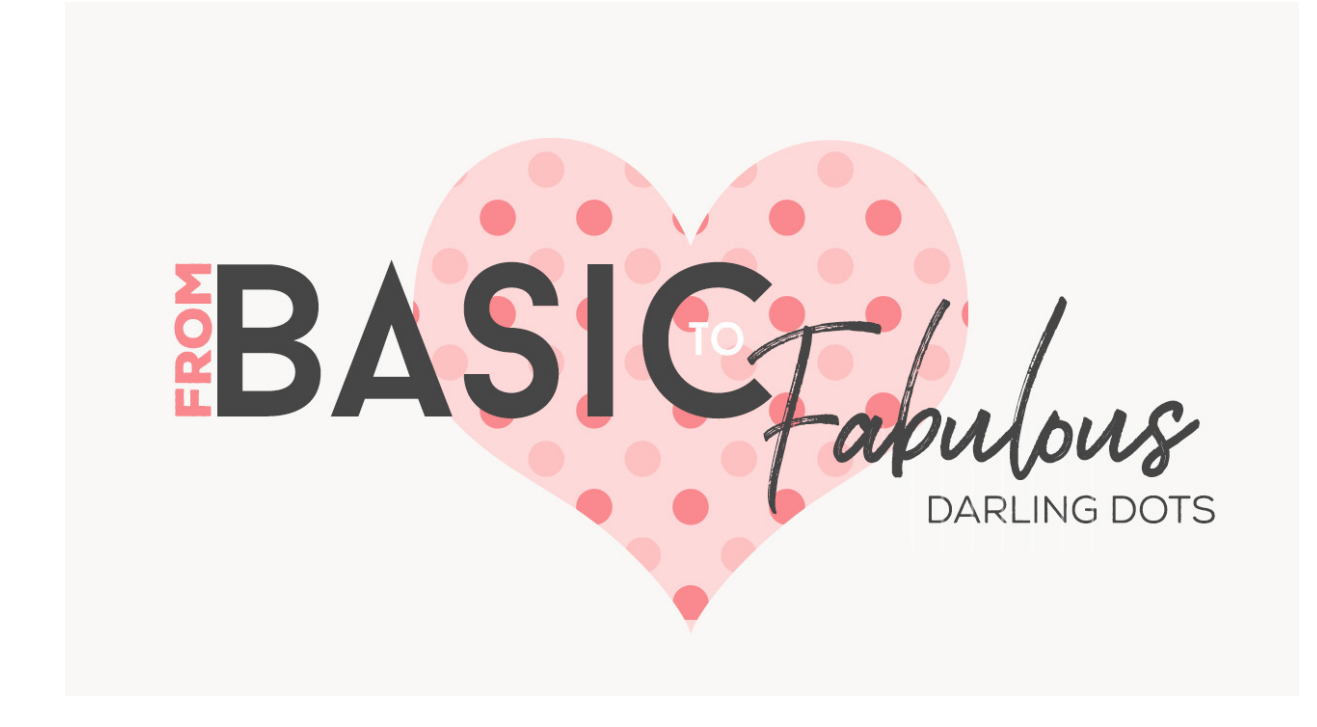

Lesson 1: Darling Dots Manual © Syndee Rogers

This video was filmed in Photoshop Elements but the instructions are just the same in Adobe Photoshop unless where noted.

Prepare the Workspace

• Press the letter D to reset the Color Chips to the default of black over white.

Create the Pattern Swatch

- Open the Basic Dot Pattern Swatch (File > Open) that we created in the Dots Lesson (PSF-S2-L2-Basic-Dots).
- Make a duplicate copy and close the original. (File > Duplicate) (**Photoshop:** Image > Duplicate)
- Press Ctrl + (Mac: Cmd +) to zoom in.
- Delete the offset layer (Shape 1 copy). The layer that has a section of dots in each corner. So there is just the one dot in the middle of the swatch.
- Press Ctrl J or (Mac: Cmd J) to duplicate the layer.
- In the Menu bar, choose Filter > Other > Offset.
- Set the Horizontal to 100 pixels and the Vertical to zero and the Undefined Areas to Wrap Around and Click OK.
- In the Layers panel, delete the single dot layer. We should be left with two dots that are horizontal to each other in the center of our document.
- Save this as a PSD (File > Save As) and name it something like Multi-dot1.

Define the Pattern

- In the Menu bar, choose Edit > Define Pattern. In the dialog box, name the pattern Multi Dot1. Click OK.
- Go to File > Duplicate. Name it Multi-Dot2 and click Save. (Photoshop: Image > Duplicate)
- Close the original.
- In the Menu Bar and choose Image > Rotate > 90 degrees Left to Rotate our swatch.
  (Photoshop: Image > Image Rotation > 90 degrees Clockwise.)
- Save this as a PSD (File > Save As) and name it something like Multi-dot2.
- Save this as a PSD (File > Save As) and name it something like Multi-dot2.
  In the Menu bar, choose Edit > Define Pattern. In the dialog box, name the pattern Multi Dot2. Click
- In the Menu bar, choose Edit > Define Pattern. In the dialog box, name the pattern Multi Dot2. Click OK.
- Close the Swatch.

## Create the Multi-Dot Overlay

- Create a new 12" x 12" document (File > New) at 300 ppi with a white background. (Photoshop: File > New)
- Menu Bar, choose Layer > New Fill layer > Pattern. Click OK. If your multi dots 1 pattern doesn't show up right away, then click on the Pattern picker and click on it. And then Click OK.
- Press Ctrl J or (Mac: Cmd J) to duplicate the layer.
- In the Layers panel, double-click on the Pattern thumbnail and in the Pattern dialog box, open the Pattern picker and click on your Multi-Dot2 pattern. Then click OK.

## Add Color Fill Layers

Use this helpful color hack instead of continually creating new Color Fill layers. (Especially helpful when you need multiple Color Fill layers in one document.

- Open the pattern overlay from our last lesson: Color Me Happy (PFP-S2-L7-Color-Happy). We've already done the work so let's get as much mileage out of it as we can!
- In the Layers panel, activate your Color Fill layer and click and drag over to your Multi-dot document.
- In Menu Bar, chose Layer > Create Clipping Mask to clip the Color Fill layer to the Dots Pattern layer.
- Press Ctrl J or (Mac: Cmd J) to duplicate the Color Fill layer.
- In the Layers panel, drag the duplicate Color Fill layer above the second dot layer.
- In Menu Bar, chose Layer > Create Clipping Mask to clip the Color Fill layer to the second Dots Pattern layer.
- To change the color, double-click on the Color Fill thumbnail and choose a new color. Then click OK.

## Save your Document

• Save (Save as) your document as a layered PSD in an easy to find location.

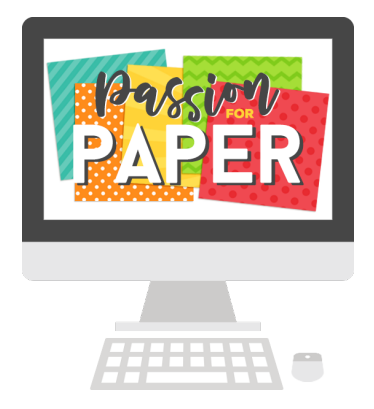